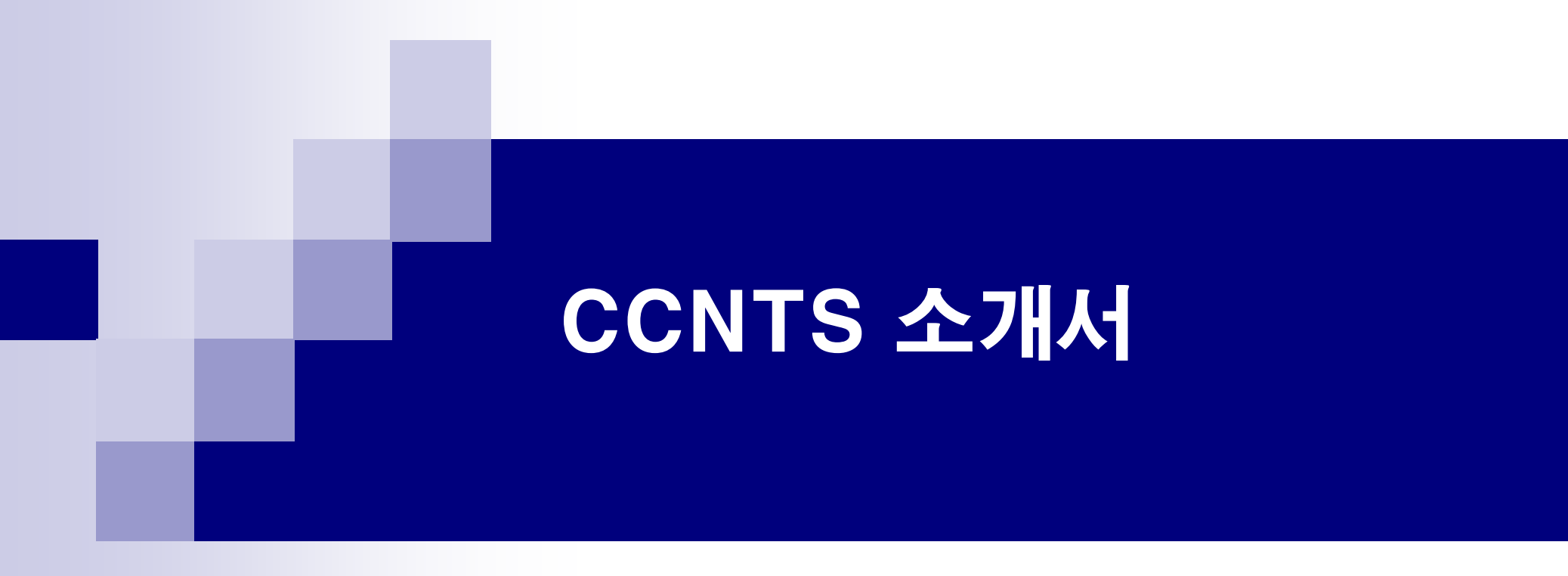

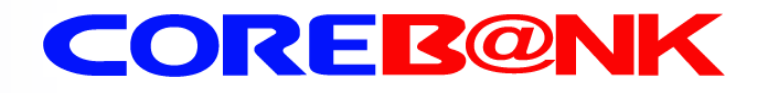

목 차

■ CCNTS 소개
■ CCNTS 특성
■ CCNTS 도입 효과
■ CCNTS 시스템 사양
■ CCNTS 사용방법

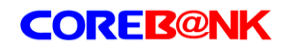

## CCNTS 소개

현재 사용자들의 컴퓨터에는 수 많은 프로그램들이 존재하며 그 프로그램들을 일일이 조작 하는 것은 사용자들에게 상당한 불편함이 아닐 수 없다. CCNTS는 일반 어플리케이션 프로 그램의 반복되고 잦은 작업들을 사람이 조작하는 것과 동일한 효과를 주면서 자동으로 실행 되도록 한다.

### CCNTS 특성

◆ 타 응용프로그램 제어기능

예) 키보드 엔터, 기타 가상키 입력 외 …

◆ 타 응용프로그램으로 문자열 입력 기능

예) 사용자 아이디 및 패스워드 자동입력

◆ 타 응용프로그램의 문자열 복사 기능

예) 타 응용프로그램에서 얻어진 결과 데이터를 자동으로 복사

◆ 타 응용프로그램 자동실행

## CCNTS 도입 효과

◆ 반복 작업 자동 실행으로 업무 효율 증대

◆ 타 프로그램 자동제어로 사용자의 편리성 증대

◆ 서로 다른 응용프로그램간의 자료입력 효율성 증대

## CCNTS 시스템 사양

◆ OS : Windows 98, Windows 2000 Server 또는 Professional, Windows XP

- ◆ CPU : 펜티엄 3 이상
- ◆ RAM : 128MB 이상

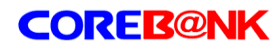

### 가. WORK 추가(1)

| 10 27(0 27)                                   | (7(8) 5-7(D) 5                                                                         | BRD AL                                                              |                                                                                                    |                                                                                                    |                                        |                                                                |
|-----------------------------------------------|----------------------------------------------------------------------------------------|---------------------------------------------------------------------|----------------------------------------------------------------------------------------------------|----------------------------------------------------------------------------------------------------|----------------------------------------|----------------------------------------------------------------|
| p [been days./st]                             | SH TRAKY                                                                               | Sunn 3                                                              |                                                                                                    |                                                                                                    |                                        |                                                                |
| Dal                                           | <b>n</b> 🛊 1000                                                                        | 10K75) Youth Visice                                                 |                                                                                                    | 한배일넷   75배                                                                                          | A8                                     | 김색   뉴스   에신지                                                  |
| RUV 28                                        | 부동산 문제상                                                                                | 교육 여성 DR                                                            | HCH물 무리 앱                                                                                                    | · 문제 21보 프로                                                                                         | NE 🖬 XI                                | · 한체보기                                                         |
|                                               | 1124 0.023 8년<br>2122 사망니가 아니라<br>상자왕왕! 아랑을 주세<br>···································· | 200402590 5<br>9 900 977<br>993 099 99<br>993 099 99<br>• 29937 919 | 830<br>9328<br>(045 933)<br>(245<br>(34)<br>(34)                                                                                                    | <u>हा समयावया</u><br>हो सन्द                                                                        | 을 누르면<br>목 연                           | [1] 전송입니다.<br>]                                                |
| 839 F                                         | 122412872                                                                              | ₩A 2003 10.07                                                       | ani iwa                                                                                                    | 19416221TV96                                                                                        | 소평                                     | 88-281 281 29                                                  |
|                                               |                                                                                        | NES<br>RESER                                                        | 2018년 1878년 1878년<br>1989년 1878년 1878년<br>1989년 1878년 1878년<br>1989년 1878년 1878년<br>1989년 1878년 1878년<br>1989년 1878년 1878년<br>1989년 1878년 1878년 1878년<br>1989년 1878년 1878년 1878년<br>1878년 1878년 1878년 1878년<br>1878년 1878년 1878년 1878년<br>1878년 1878년 1878년 1878년<br>1878년 1878년 1878년 1878년<br>1878년 1878년 1878년 1878년<br>1878년 1878년 1878년 1878년<br>1878년 1878년 1878년 1878년<br>1878년 1878년 1878년 1878년<br>1878년 1878년 1878년 1878년<br>1878년 1878년 1878년 1878년<br>1878년 1878년 1878년 1878년<br>1878년 1878년 1878년 1878년<br>1878년 1878년 1878년 1878년 1878년<br>1878년 1878년 1878년 1878년 1878년<br>1878년 1878년 1878년 1878년<br>1878년 1878년 1878년 1878년 1878년<br>1878년 1878년 1878년 1878년 1878년 1878년<br>1878년 1878년 1878년 1878년 1878년 1878년 1878년 1878년<br>1878년 1878년 18788년 1878년 1878년 18788년 1878년 1878년 1878년 1878년 1878년 1878년 18788년 18 | 가는 해 가는 친가는것.<br>특히 제시 많은, 변함<br>( 분성 방문과, 유료하거,<br>( 분성 방문과, 유료하거),<br>( 주요에서 마음 세종<br>가 관광장은 밖해다. |                                        |                                                                |
| (中型)ホム目目<br>場所留置 留空1<br>()目線局留直1<br>(中型)月13() | (19년~) (3년) (19)<br>(元18년)<br>7年(五日) 관산(19)<br>(19) (19) (19)<br>(19) (19) (19)        | 1831<br>7885 72134 •<br>2.6214                                      | 주가도표<br>요구! ( 코스박 45.4                                                                                                    | · 2071 사이브공장                                                                                        | 1111 0 000 000 000 000 000 000 000 000 | 대보유지걸 10년원:<br>116,00월 2월,00일<br>동시전 감각 커플 주열리<br>아관리 브라운 전동섯율 |
| *                                             | O Best Di B                                                                            | OUA                                                                 | 21211012                                                                                                    | 2281124011D0008                                                                                     | ON AIR                                 | M/V1 0/211 M28                                                 |
|                                               | 月15日 空間日番川<br>1月15日 空間日番川<br>1月1日日 日本田川                                                |                                                                     | 은 거역을 날겨고<br>되나 노전, 다음 41                                                                                                    | 8028 #893 ABS<br>028 #02708                                                                         | 100                                    | N사항, 그 가슴 아픈<br>NN(가) by CHO(도)                                |
| L와 카드라 격태<br>1000만의 언제(<br>10개이자, 10간         | 1033 291<br>12039 83<br>93 225 83                                                      | [#12] 2003 #HE<br>[#12]/WEI] COS                                    | 구의 목소간한 발물<br>(가 실내하업박합회<br>2는 아파 물니파 양)<br>(파우과 반복 - 프북                                                                                                    | 2 78 2883287<br>258<br>258<br>258 258 25 0 4 25<br>25 25 2 2 2 2 2 2 2 2 2 2 2 2 2 2 2              | 을 통스 DE<br>을 다 없만<br>을 PATE 32         | 6 GE EN 안 하시고<br>주었어(GEPAGE)<br>역약 (도출 같아)                     |
| Beans VI                                      | BROB MOBIS                                                                             |                                                                     | A. 832 US I                                                                                                    | 1-018 4554689                                                                                       | 만화                                     | 00160185                                                       |
| · 인생은 당신이<br>- 광양 학수보름<br>- 생산 DRIXE          | 주안공 상치대<br>받아가세요!<br>대박 대변동                                                            | 12 20 A 1 22                                                        | RGF 기다(전철) (84<br>2013년 월 - 18 R 7<br>2013년 월 - 18 R 7                                                                                                    | 가님께서 가상다<br>가 바람에 활약합니다<br>시파물:                                                                     | -                                      | 방문으면 귀를빌려다~<br>《사용지 않은 접적이<br>만화) 스마일 귀로^^                     |
|                                               |                                                                                        |                                                                     | and an an an an and a second of                                                                                                    |                                                                                                    |                                        |                                                                |

| CCNTS 정보             |             |      |        |            |          |            |        |
|----------------------|-------------|------|--------|------------|----------|------------|--------|
| 변호 그룹                | WORK B      | 실행모드 | 실행시간   | 실행:        | 프로그램     | 프로         | 그램타이틀  |
| •                    |             |      |        |            |          |            | Þ      |
| - Work Info          |             |      |        |            |          |            |        |
| -Schedule            |             | 일시 : |        |            | 실행지연시금   | <u>가</u> : |        |
| Excute Resu<br>최근실행일 | ult<br>Al : |      | 결과 :   |            |          |            |        |
| 추가                   | 수성          |      | ] 현재시간 | 2003/10/10 | 14:46:53 |            | 로그램 종료 |

Int vi

- 1. 자동실행을 원하는 프로그램을 실행시킨다.
  - ex) 인터넷 익스플로러 실행

2. CCNTS의 "추가" 버튼을 누른다.

### 가. WORK 추가(2)

| WORK 추가및 수정 💌                                                                     |                                                                                                    |
|-----------------------------------------------------------------------------------|----------------------------------------------------------------------------------------------------|
| WORK 명 daum login 변호 1 그룹 번호 1                                                    | → 3 WORK 며은 이려하다                                                                                                    |
| - [프로그램 등록 (Registry) ]                                                           | - 0. NON 82 8729.                                                                                                    |
| 프로그램 경로 C:\Program Files\Internet Explorer\EXPLORE.EXE 찾아보기                       |                                                                                                    |
| 국가 프로그램 제목 Daum - 우리 인터넷, Daum - Microsoft Internet Explorer 실행하기 선택              | 2 and 2 in the first state of the state of the state of    |
| 으로 Drag URL http://www.daum.net/                                                  |                                                                                                    |
| - [키보드 기록 (Recording)]                                                            | 방구 전에 대부분에 대부분 (Revention Lagention)<br>문부 전체 (무방에 대부분 가지는 이와 이 고 가지 있다고,<br>비해 나무분 (비행 기회 문화 지하는 이 도 가지 있다. 또 한 다 가지 있다. 또 한 다 가지 있다. 또 한 다 가지 있다. 또 한 다 가지 않는 것이 있다. 또 한 다 가지 않는 것이 있다. 또 한 다 가지 않는 것이 있다. 또 한 다 가지 않는 것이 있다. 또 한 다 가지 않는 것이 있다. 또 한 다 가지 않는 것이 있다. 또 한 다 가지 않는 것이 있다. 또 한 다 가지 않는 것이 없다. 또 한 다 가지 않는 것이 없다. 또 한 다 있는 것이 없다. 또 한 다 가지 않는 것이 없다. 또 한 다 가지 않는 것이 없다. 또 한 다 가지 않는 것이 없다. 또 한 다 가지 않는 것이 없다. 또 한 다 있는 것이 없다. 또 한 다 가지 않는 것이 없다. 또 한 다 것이 없다. 또 한 다 것이 없다. 또 한 것이 없다. 또 한 다 있는 것이 없다. 또 한 다 있는 것이 없다. 또 한 다 있는 것이 없다. 또 한 다 것이 없다. 또 한 다 있는 것이 없다. 또 한 다 것이 없다. 또 한 다 것이 없다. 또 한 다 않는 것이 없다. 또 한 다 있는 것이 없다. 또 한 다 것이 없다. 또 한 다 것이 없다. 또 한 다 않는 것이 없다. 또 한 다 않는 것이 없다. 또 한 다 것이 없다. 또 한 다 않는 것이 없다. 또 한 다 않는 것이 없다. 또 한 다 않는 한 다 않는 것이 없다. 또 한 다 않는 것이 없다. 또 한 다 않는 것이 없다. 또 한 다 않는 것이 없다. 또 않는 것이 없다. 또 않는 것이 없다. 또 않는 것이 없다. 또 않는 것이 없다. 또 않는 것이 없다. 또 않는 것이 없다. 또 않이 없다. 않은 것이 없다. 또 않는 것이 없다. 또 않은 것이 없다. 또 않은 것이 없다. 또 않는 것이 |
|                                                                                   | A PERFORMANCE - SPEER processors processors   |
| 재입력                                                                               |                                                                                                    |
|                                                                                   |                                                                                                    |
| □ 암호입력 KEYBOARD ON 한/영 CAPS SHIFT CTRL ALT                                        | - Per a na bettere en el activitatione en ella ella ella ella ella ella ella                                                                                                    |
| Esc   F1   F2   F3   F4   F5   F6   F7   F8   F9   F10   F11   F12   PS   SL   PB | - LY MACE AND DATE OF A LEASE AND DATE AND DATE AND DA     |
|                                                                                   | Andoneum per proprieta (2 means)     Account provide a control for the State means and the State means and the State mean       |
|                                                                                   | / 서저친그지 친는 파리그래요 시해시키 중                                                                                                    |
|                                                                                   | 4. 절경야고자 아는 프도그럼을 절행시간 우                                                                                                    |
| Shift $Z = X \in C \neq V \perp B \pi N + M - \langle , \rangle $ Shift $U_D$     | 찾기 마법사의 십자아이콘을 마우스왼쪽버튼을                                                                                                    |
| Ctrl Alt 한자 Space 영문 Alt Ctrl Left Down Right                                     | 클릭하고 프로그램 타이틀바로 이동시킨다.                                                                                                    |
|                                                                                   |                                                                                                    |
| ┌ [스케쥴 정보 (Scheduling) ]                                                          |                                                                                                    |
| 모드 한번 ▼ 10 곳 일 14 곳 시 53 곳 분 실행 지연 시간 1 곳 초 테스트                                   | - 프로그램 타이틀바 위로 마우스를 이동하면 현재                                                                                                    |
|                                                                                   | 마우스 아래에 위치한 프로그램 경로와 프로그램                                                                                                    |
| 현재시간 2003/10/10 15:04:07 전장 재작성 추가                                                | 비 제도 비아이 지도이를 성적되다                                                                                                    |
|                                                                                   | 」제국, UNL에 사용으도 열성된다.                                                                                                    |

(URL은 인터넷 익스플로러 실행시만 설정됨)

### 가. WORK 추가(3)

| WORK 추가및 수정                                                                                                    | ×                           |
|----------------------------------------------------------------------------------------------------|-----------------------------|
| WORK명 daum login 번호 1 그룹 번호 1                                                                                                    | □ 그룹 실행                     |
| [프로그램 등록 (Registry)]<br>프로그램 경로 C:\Program Files\Internet Explorer\EXPLORE,EXE<br>등록할 프로그램 프로그램 제목 Daum - 우리 인터넷, Daum - Microsoft Internet Explorer<br>으로 Drag URL http://www.daum.net/ | 받아보기<br>실행하기<br>변경          |
| - [키보드 기록 (Recording) ]                                                                                                    |                             |
|                                                                                                    | 재입력                         |
| ☐ 암호입력 KEVBOARD ON 한/영 CAPS SHIFT CTRL                                                                                                    | ALT                         |
| Esc F1 F2 F3 F4 F5 F6 F7 F8 F9 F10 F11 F12                                                                                                    | PS SL PB                    |
| ~` ! 1 @ 2 # 3 \$ 4 % 5 ^ 6 & 7 * 8 ( 9 ) 0 + = I ₩ Back       Tab     Q = W ⊼ E ⊆ R ¬ T ∧ Y = U ≠ I ⊧ O H P + I { [ } ]                                                                 | Ins Home P/U<br>Del End P/D |
| $\begin{array}{c c c c c c c c c c c c c c c c c c c $                                                                                                    | Up                          |
| Ctrl Alt 한자 Space 영문 Alt Ctrl                                                                                                    | Left Down Right             |
| └                                                                                                    |                             |
| 모드 한번 💌 🔟 🚍 일 14 🚍 시 53 🚍 분 실행 지연 시간 1 🚍 초                                                                                                    | 테스트                         |
| 현재시간 2003/10/10 15:02:05 저장 재작성 추가                                                                                                    | 창닫기                         |

 5. 프로그램의 경로와 제목, URL을 설정한 후 "선택" 버튼을 누르면 버튼의 글자가 "변경"으로 바뀌고 "키보드 기록" 부분이 활성화 된다.

### 가. WORK 추가(4)

| WORK 추가및 수정 🔀                                                                                                    |
|----------------------------------------------------------------------------------------------------|
| WORK 명 daum login 번호 1 그룹 번호 1 🗖 그룹 실행                                                                                                    |
| [프로그램 등록 (Registry)]<br>프로그램 경로 C:\Program Files\Internet Explorer\IEXPLORE,EXE 찾아보기<br>프로그램 제목 Daum - 우리 인터넷, Daum - Microsoft Internet Explorer<br>URL http://www.daum.net/                                                                                                    |
| [키보드 기록 (Recording)]<br>ksh0003[TAB]********[ENTER]                                                                                                    |
| Esc       F1       F2       F3       F4       F5       F6       F7       F8       F9       F10       F11       F12       PS       SL       PB         ~`       !       1       @       2       #       3       \$       4       %       5       ^       6       %       7 $*$ 8       (       9       )       0       _       -       +       =       I       W       Back       Ins       Home       P/U         Tab       Q       =       W $R$ c       B       T $\land$ Y $\_$ U       1       F       H       H       [       [       ]       ]       Del       End       P/U         Cabs       A $\_$ $\_$ $\_$ $\_$ $\_$ $\_$ $\_$ $\_$ $\_$ $\_$ $\_$ $\_$ $\_$ $\_$ $\_$ $\_$ $\_$ $\_$ $\_$ $\_$ $\_$ $\_$ $\_$ $\_$ $\_$ $\_$ $\_$ $\_$ $\_$ $\_$ $\_$ $\_$ $\_$ $\_$ $\_$ $\_$ <td< td=""></td<> |
| [스케쥴 정보 (Scheduling)]<br>모드 한번 	 10 ÷ 일14 ÷ 시 53 ÷ 분 실행 지연 시간 1 ÷ 초 테스트                                                                                                    |
| 현재시간 2003/10/10 15:10:05 저장 재작성 추가 창닫기                                                                                                    |
|                                                                                                    |

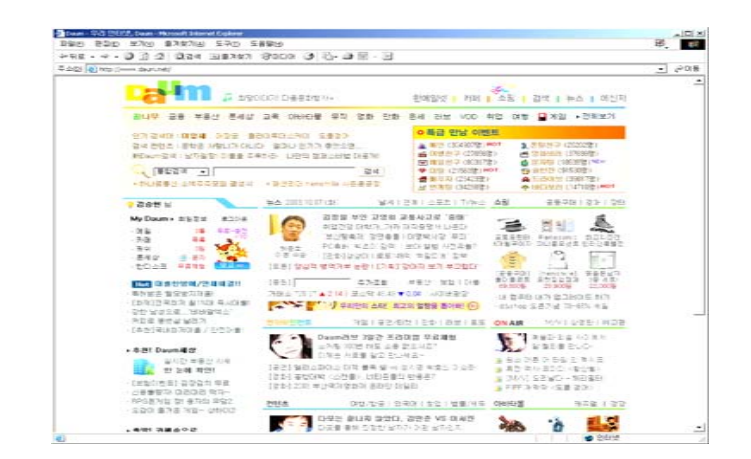

6. 마우스로 키보드버튼을 클릭하면 선택한 응용 프로그램으로 입력되면서 키입력이 캡쳐된다. 키보드 입력을 잘못하였을 경우 "프로그램 등록"
의 "변경"버튼을 눌러 4번부터 다시 시작한다.
\* 키입력은 마우스와 키보드 모두 사용가능하나 키보드 입력이 정확히 되지 않으면 마우스로 조작한다.

→ 7. 테스트 버튼을 누르면 지금까지 캡쳐된 설정들이 자동으로 실행된다.

### 가. WORK 추가(5)

| WORK 추가 및 수정                                                                                                    | ×                |
|----------------------------------------------------------------------------------------------------|------------------|
| WORK 명 daum login 번호 🚺 그룹 번호 🚺 🗆 그룹                                                                                                    | 릅 실행             |
| [프로그램 등록 (Registry)]<br>프로그램 경로 C:₩Program Files₩Internet Explorer₩IEXPLORE.EXE<br>등록할 프로그램<br>으로 Drag URL Daum - 우리 인터넷, Daum - Microsoft Internet Explorer<br>INTERNET 실행하기                                                                                                    | ĦЗ               |
| [키보드 기록 (Recording)]<br>ksh0003[TAB]********[ENTER]<br>✓<br>✓<br>☞ 암호압력 KEYBOARD ON 한/영 CAPS SHIFT CTRL ALT                                                                                                    | 재입력              |
| Esc       F1       F2       F3       F4       F5       F6       F7       F8       F9       F10       F11       F12       PS       SL         ~ ` ! 1       @ 2       # 3       \$ 4       % 5       ^ 6       & 7       * 8       ( 9 ) 0       + = 1       # Back       Ins       Home         Tab       Q = W       X E       C R       ¬ T $Y = U$ 4       1 $E O$ $H P$ $I \in [1]$ $I = 0$ $I = 1$ $I = 0$ $I = 1$ $I = 0$ $I = 1$ $I = 0$ $I = 1$ $I = 0$ $I = 0$ $I = 1$ $I = 0$ $I = 1$ $I = 0$ $I = 1$ $I = 0$ $I = 1$ $I = 0$ $I = 1$ $I = 0$ $I = 1$ $I = 0$ $I = 1$ $I = 0$ $I = 1$ $I = 0$ $I = 1$ $I = 0$ $I = 1$ $I = 1$ $I = 1$ $I = 1$ $I = 1$ $I = 1$ $I = 0$ $I = 1$ $I = 0$ $I = 0$ $I = 0$ $I = 1$ $I = 0$ $I = 1$ $I = 1$ $I = 1$ $I = 1$ $I = 1$ $I = 1$ $I = 1$ $I = 1$ $I = 1$ $I = 1$ $I = 1$ $I = 1$ < | PB<br>P/U<br>P/D |
| [스케쥴 정보 (Scheduling)]<br>모드 한번 		 10 글 일 14 글 시 53 글 분 실행 지연 시간 1 글 초 태:                                                                                                    | <u>⊾</u> ⊑       |
| 현재시간 2003/10/10 15:10:05 저장 제작성 추가 창달                                                                                                    | וכ               |

8. <sup>•</sup>스케쥴 정보<sup>#</sup> 정보를 입력한다.
(설정된 작업을 언제 어떻게 실행시킬지 스모드와 시간을 설정한다.)

#### \* 모드

| 부팅시   | -> 시스템 부팅시 실행        |
|-------|----------------------|
| 매일    | -> 매일 설정된 시간에 실행     |
| 매주*요일 | -> 매주*요일 설정된 시간에 실행  |
| 매월    | -> 매월 설정된 날짜, 시간에 실행 |
| 한번    | -> 설정된 날짜, 시간에 한번실행  |

9. "실행 지연 시간" 을 설정한다.
(사용자의 시스템 또는 설정 프로그램에 따라 키를 입력하기전에 지연시간이 필요할때 사용 )

10. 모든설정을 완료 하였으면 "저장" 버튼을 누른다.

### 나. 그룹설정(1)

| WORK 명 〕 冨실행       世호       3 」 冨 번호       1       I □ □ 冨 실행         IIIIIIIIIIIIIIIIIIIIIIIIIIIIIIIIIIII                                                                                                    | ₩ORK 추가및 수정                                                                                                    |
|----------------------------------------------------------------------------------------------------|----------------------------------------------------------------------------------------------------|
| [ 프로그램 등록 (Registry) ]<br>●로 프로그램 프로그램 제목<br>으로 Drag<br>URL<br>[ 키보드 기록 (Recording) ]<br>[ 키보드 기록 (Recording) ]<br>[ 기보드 기록 (Recording) ]<br>[ 기보드 기록 (Recording) ]<br>[ 기보드 ] (Recording) ]<br>[ 기보드 ] (Recording) ]<br>[ 기보드 ] (Recording) ]<br>[ 기보드 ] (Recording) ]<br>[ 기보드 ] (Recording) ]<br>[ 기보드 ] (Recording) ]<br>[ 기보드 ] (Recording) ]<br>[ 기보드 ] (Recording) ]<br>[ 기보드 ] (Recording) ]<br>[ 기보드 ] (Recording) ]<br>[ 기보드 ] (Recording) ]<br>[ 기보드 ] (Recording) ]<br>[ ] (Recording) ]<br>[ ] (Recording | WORK 명 그룹실행 번호 3 그룹 번호 1 ☞ 그룹 실행                                                                                                    |
| [키보드 기록 (Recording)]         □       값         □       압         □       압         □       압         □       압         □       1         □       1         □       1         □       1         □       1         □       1         □       1         □       1         □       1         □       1         □       1         □       1         □       1         □       1         □       1         □       1         □       1         □       1         □       1         □       1         □       1         □       1         □       1         □       1         □       1         □       1         □       1         □       1         □       1         □       1         □       1         □       1 <t< td=""><td>[프로그램 등록 (Registry)]         프로그램 경로         등록할 프로그램         프로그램 제목         으로 Drag         URL</td></t<>                                                                                                    | [프로그램 등록 (Registry)]         프로그램 경로         등록할 프로그램         프로그램 제목         으로 Drag         URL                                                                                                    |
| Esc       F1       F2       F3       F4       F5       F6       F7       F8       F9       F10       F11       F12       PS       SL       PB         ~ ` ! 1       @ 2 # 3       \$ 4       % 5       ^ 6       & 7       * 8       ( 9 ) 0       + = 1       W       Back       Ins       Home       P/U         Tab       Q = W       X E       C       R ¬ T ∧ Y → U 4       1 E       P + 1 { [ ] } ]       Enter       Del       End       P/D         Cabs       A □ S ∟ D □ F = G ⊕ H ⊥ J + K + L I ; ; " `       Enter       Enter       Up       Let       Down Right         Ctrl       At       한자       Space       영문       At       Ctrl       Let       Down Right         Let       DOWN       Y       Y       Y       A       E       J@ N A       Z       J = E       E       E         Ctrl       At       Y       Y       A       E       J@ N A       J       E       J@ N A       J       E       J@ N A       J       E       J@ N A       J       J       Let       D       D       Let       J       J       Let       J       Let       J                                                                                                    | [키보드 기록 (Recording)]<br>재압력<br>기 방호입력 KEYBOARD ON 한/영 CAPS SHIFT CTRL ALT                                                                                                    |
| [스케쥴 정보 (Scheduling)]<br>모드 부팅사      일 시 분 실행 지연 시간 <sup>3</sup> ☆   그룹 테스트                                                                                                    | Esc       F1       F2       F3       F4       F5       F6       F7       F8       F9       F10       F11       F12       PS       SL       PB         ~``!!1       @ 2       # 3       \$ 4       % 5       ^ 6       & 7       * 8       ( 9 ) 0       - + = 1       W       Back       Ins       Home       P/U         Tab       Q = W       × E c       R ¬ T ∧ Y = U 1       I F 0       H P 11       { [ ] } 1       Enter       Del       End       P/D         Cabs       A □ S □ D 0       F = G ÷ H = J 1       K F L I       : ;       " ''       Enter       Up         Shift       Z = X E       C $\neq$ V = B $\pi$ N $\tau$ M $- < . > . ? /       Shift       Up       Left Down Right         Ctrl       Alt       arrow Space       arrow arrow SL       V       Left Down Right   $ |
| あれまれでは、2009/10/22 11:33:30 TRスト   TRストペー キマト   「「米ビデガ」                                                                                                    | [스케쥴 정보 (Scheduling)]<br>모드 부팅시 ▼ 알 시 분 실행 지연 시간 3 ☆ 초 그룹 테스트<br>해피시가 2003/10/22 11:33:30 지자 제자석 초가 (***********************************                                                                                                    |

 \*추가" 버튼을 누르면 현재설정되어 있는 번호의 다음 번호가 \*실행 번호"와 \*그룹 번호" 입력창에 입력된다.

그룹번호는 변경이 가능하며 사용자의 필요에 따라 그룹번호를 정한다.

- \* 실행 번호 -> 설정된 작업의 고유번호 \* 그룹 번호 -> 그룹 실행을 위한 번호
- \*그룹실행" 체크버튼을 클릭하면 \*실행명" 입력창에 자동으로 \*그룹실행"이 입력되며 \*테스트" 버튼의 글자도 \*그룹 테스트"로 변경된다.
  - \* 그룹실행 -> 설정된 그룹 번호를 가지고 있는 모든 작업을 실행킬때 사용

\*그룹실행"은 \*프로그램 등록"과 \*키보드 기록" 설정없이 \*스케쥴 정보"만 설정한 후 저장한다.

### 나. 그룹설정(2)

| Butt CCNTS                                                                                                    |                                           |
|----------------------------------------------------------------------------------------------------|-------------------------------------------|
| CCNTS 정보                                                                                                    |                                           |
| [번호]]그룹   WORK명   실행모드   실행시간   실행프로그램                                                                                                    | 프로그램타이들                                   |
| 1 1 계산기 한번 10월 15시 34분 C:\#\WNNT\#Sys                                                                                                    | 계산개제 → ex) 1,2 번의 그룹이 1번으로 설정되어 저장된 상태이다. |
| 2 II ping test 안면 IU을 ISA 34분 C.\\\\\\\\\\\\\\\\\\\\\\\\\\\\\\\\\\\\                                                                                                    | Cimminin im<br>Daum - 921                 |
| <u>4 2 google 검색 한번 10일 15시 37분 C:₩Program File</u>                                                                                                    | Google - Mic                              |
| 5 1 그룹실행 한번 10일 15시 39분                                                                                                    | 리ㅅㅌ 뷰이 5번 까그룺식핵#음 클릭하여 까그룺테ㅅㅌ#            |
|                                                                                                    |                                           |
|                                                                                                    | 버튼을 누르면 1번 그룹으로 설정되어 있는 »계산기"             |
| - Work Info                                                                                                    | 작업과 "ping test" 작업이 실행된다.                 |
| 비중: 기르버중: Wark면:                                                                                                    |                                           |
| 실행표로그램 경로 :                                                                                                    |                                           |
| 실행프로그램 6년 10년 10년 10년 10년 10년 10년 10년 10년 10년 10                                                                                                    |                                           |
|                                                                                                    |                                           |
|                                                                                                    |                                           |
| _ Schedule                                                                                                    |                                           |
| 실행모드 : 일시 : 실행지연시간 :                                                                                                    |                                           |
| Evente Bacult                                                                                                    |                                           |
|                                                                                                    |                                           |
| 실근일행할지 : 걸꼬 :                                                                                                    |                                           |
|                                                                                                    |                                           |
| 「「「「「「」」」」<br>「「」「」」」<br>「」」」<br>「」」」<br>「」」」<br>「」」」<br>「」」」<br>「」」」<br>「」」」<br>「」」」<br>「」」」<br>「」」」<br>「」」<br>「」」」<br>「」」<br>「」」」<br>「」」<br>「」」」<br>「」」<br>「」<br>「 | 프리그래 조리                                   |

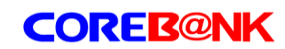

#### 다. 수정 및 삭제

| CCN    | TS        |                   |               |                      |                   |                         | X   |
|--------|-----------|-------------------|---------------|----------------------|-------------------|-------------------------|-----|
| CONT   | S 정보      |                   |               |                      |                   |                         |     |
| 번호     | 그룹        | WORK명             | 실행모드          | 실행시간                 | 실행프로그램            | 프로그램타이틀                 |     |
| 1      | 1         | 계산기<br>pipg toot  | 한번            | 10일 15시 34분          | C:\WINNT\         | Sys계산기<br>sus C'#WINNT# |     |
| 3      | 2         | daum login        | 한번            | 10일 15시 34분          | C:\Program        | Sys C                   |     |
| 4      | 2         | google 검색<br>그르시채 | 한번            | 10일 15시 37분          | C:\Program        | File   Google - Mic     |     |
| 5      | 2         | 그림들었              | 한민            | 10월 13시 35군          |                   |                         |     |
|        |           |                   |               |                      |                   |                         |     |
|        |           |                   |               |                      |                   |                         |     |
| - Work | : Info —  |                   |               |                      |                   |                         |     |
| 번호     | e: 4      | 그룹번화              | Σ:2           | Work명: go            | ogle 검색           |                         |     |
| 실형     | !프로그램     | 성로 : C:t          | #Program File | s₩Internet Explore   | r₩IEXPLORE,EX     | E                       |     |
| 실형     | !프로그램     | : 타이틀 : Go        | ogle - Micros | oft Internet Explore | ſ                 |                         |     |
| URI    | -         | : http            | o://www.goog  | gle.co.kr/           |                   |                         |     |
| Sch    | olulo     |                   |               |                      |                   |                         |     |
| 신히     | ip⊏∶i     | 5HH               | 의사: 10의 1     | 5시 37부               | 신해지여              | 계시가: 3                  | 1   |
| _ = c  | · — — · · |                   |               | ord or E             | 20/1              |                         | - 1 |
| Excu   | ute Resu  | lt                |               |                      |                   |                         |     |
| 최근     | 실행일시      | : 2003/10/10      | ) 14:03:00    | 결과: Success          |                   |                         |     |
|        | , 6       |                   |               |                      | 0.40.40 15.45.4   |                         | 1   |
|        | 주가        | 수성                | 삭제            | 연재시간 200             | 15/10/10 15:45:13 | 5 프로그램 종료               |     |

- 리스트뷰에서 원하는 항목을 선택한 후 "삭제" 버튼을 누르면 WORK설정이 삭제된다.

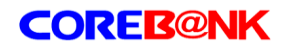

#### 라. WORK 설정시 유의사항

| WORK 추가 및 수정                                                                   | x               |
|--------------------------------------------------------------------------------|-----------------|
| WORK명 그룹실행 변호 3 그룹 번호 1                                                        | ☑ 그룹 실행         |
| - [프로그램 등록 (Registry)]                                                         |                 |
| 표로그램 경로 3 문 3 문 3 문 3 문 3 문 3 문 3 문 3 문 3 문 3                                  | 찾아보기            |
|                                                                                | 실행하기 선택         |
| 으로 Drag URL                                                                    |                 |
| _ [ 키보드 기로 (Becardina) ]                                                       |                 |
|                                                                                |                 |
|                                                                                |                 |
|                                                                                | <b>_</b>        |
| ■ 암호입력 KEYBOARD ON 한/영 CAPS SHIFT CTRL                                         | ALT             |
|                                                                                |                 |
|                                                                                | PS SL PB        |
| ~ ` ! 1 @ 2 # 3 \$ 4 % 5 ^ 6 & 7 * 8 ( 9 ) 0 + = 1 \ Back                      | Ins Home P/U    |
|                                                                                | Del End P/D     |
|                                                                                |                 |
| Shift $Z = X \in C \neq V = B = N = M = \langle , \rangle \rangle$ Shift Shift | Up              |
| Ctrl Alt 한자 Space 영문 Alt Ctrl                                                  | Left Down Right |
|                                                                                |                 |
| [스케쥴 정보 (Scheduling)]                                                          |                 |
| 모드 부팅시 🔽 일 시 분 실행 지연 시간 3 🕂 초 _ 그룹 테 :                                         | <u></u>         |
| 해제시가 2003/10/22 11:33:30 제자 제자생 유가 비                                           |                 |
|                                                                                |                 |

- 일반 WORK설정의 "실행 지연 시간"은 키를 입력하기
   전의 지연시간이나 "그룹실행"의 "실행 지연 시간"은
   "그룹실행"을 시작하기 전 지연시간이다.
- 부팅시 실행하는 설정이 있을경우 "실행 지연 시간"을 사용자의 PC 상태에 맞게 조절하여햐 한다.
  - \* 시작프로그램이 많이 등록되어 있거나 또는 시스템 사양이 낮은 경우 적절히 ~실행 지연 시간"을 주어야 정확히 동작한다.

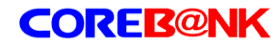

#### 마. 프로그램 관리

|                                                                                                    |               |                 | 오전 11:               | 16              |                            |                |                              |                       |   |
|----------------------------------------------------------------------------------------------------|---------------|-----------------|----------------------|-----------------|----------------------------|----------------|------------------------------|-----------------------|---|
|                                                                                                    | 5(            | 0               | - <mark>-</mark> A   |                 | ark                        |                |                              |                       |   |
|                                                                                                    |               |                 |                      |                 |                            |                |                              |                       | 7 |
| b                                                                                                    |               | S<br>N TRIH     |                      |                 |                            |                |                              |                       | 1 |
|                                                                                                    | UUNIS<br>변호   | > 정보<br>  기류    | WOBK명                | 실해모드            | 실해시가                       | 신해             | 프로그램                         | 프로그램ENI를              |   |
|                                                                                                    | 1<br>2<br>3   | 1<br>1<br>1     | 코아메일<br>코아메일<br>그룹실행 | 한번<br>한번<br>부팅시 | 20일 16시 39분<br>20일 16시 39분 | ₹ C:₩<br>₹ C:₩ | Program File<br>Program File | http://www<br>네트워크 암호 |   |
|                                                                                                    |               |                 |                      |                 |                            |                |                              |                       |   |
|                                                                                                    | •             |                 |                      |                 |                            |                |                              | Þ                     |   |
| Work Info<br>번호: 그룹번호: 1 Work명: 코아메일<br>실행프로그램 경로 : C:₩Program Files₩Internet Explorer₩IEXPLORE.EXE<br>실행프로그램 타이틀: 네트워크 암호 입력<br>URL : |               |                 |                      |                 |                            |                |                              |                       |   |
|                                                                                                    | -Scheo<br>실행! | dule<br>모드 : 기  | 한번                   | 일시: 20일 1       | 16시 39분                    |                | 실행지연시간                       | : 1                   |   |
|                                                                                                    | -Excut<br>최근: | te Resu<br>실행일시 | lt                   |                 | 결과: Succ                   | essl           |                              |                       |   |
|                                                                                                    | Ť             | ≌7ŀ             | 수정                   | 삭제              | 현재시간                       | 2003/10/22     | 11:23:26                     | 프로그램 종료               |   |

 ▶ - 컴퓨터를 부팅시키면 자동으로 CCNTS가 실행된다.
 트레이 아이콘을 한번 클릭하면 프로그램이 활성화되어 보여지고 또 다시 클릭하면 비활성화되어 감춰진다.

 ▶ - 닫기 버튼을 클릭하면 프로그램이 비활성화 되어 감춰 진다. 프로그램을 완전히 종료하고 싶을때는 "프로그램 종료버튼"을 누른다.

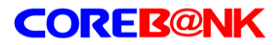

cf) 키보드 입력시 주의사항

- \* 한글 입력시 -> 한/영 키를 1번 누른 후 한글을 입력한다. 이때는 실시간으로 응용프로그램에 키입력이 되지 않고 한글입력을 마친후 다시 한/영키를 눌러야 응용프로그램으로 한글이 입력된다.
- \* 가상키 입력시 -> 실제 키보드에서는 shift키를 누른상태에서 다른버튼을 눌러 특수키나 대문자를 입력하지만 키보드 캡쳐시에는 shift키를 한번 누르면 계속 눌려진 상태를 유지한다. 다시 shift키를 눌러야만 shift키가 해제 된다.
  - ex) \%' 를 입력하고자 할때

shift 키 입력 -> 숫자 4 키 입력 -> shift 키 입력

- ex) 한글 `깡'을 입력하고자 할때
  - 한/영 키 입력 -> shift 키 입력 -> R(ㄱ) 키 입력 -> shift 키 입력 -> K(ㅏ) 키 입력 -> D(ㅇ) 키 입력 -> 한/영 키 입력

\* 비밀번호 입력시 -> 암호입력 체크버튼을 선택하면 비밀번호가 ``\*'' 로 변환되어 출력된다.